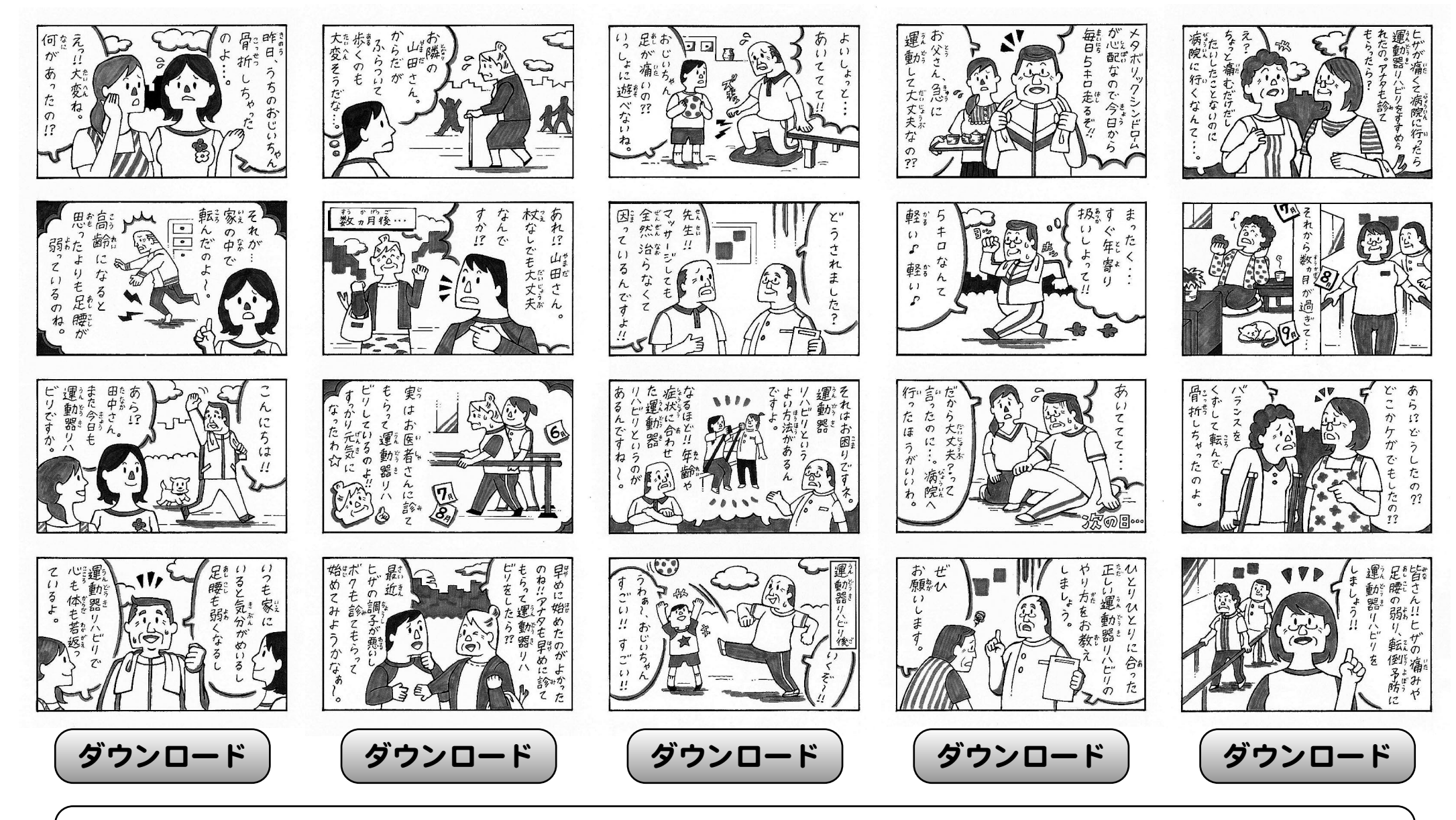

- ご利用方法
- 1. 4コマ漫画またはダウンロードボタンをクリックし、該当の4コマ漫画をブラウザで表示します。
- 2. 表示された4コマ漫画を右クリック(MACの場合、[コントロールキー]+クリック)するとコンテキストメニューが表示されますので、 [名前をつけて画像を保存]を選択して下さい。
- 3. ダウンロードされた4コマ漫画(JPEG形式)はWord、一太郎、ペイント等に挿入し、ご利用することが可能です。

⑥日本整形外科学会